# 26.01.2023 — Jumis Personāls versijā iekļauts:

## Kopsavilkums par izmaiņām šajā izlaidumā:

- Uzkrātā atvaļinājuma masveida aprēķins Personāls plus lietotājiem;
- Uzlabots nodokļu aprēķins valdes locekļiem ar kodu 1018, ja iesniegta EANG;
- Proporcionālo piemaksu aprēķinā iekļautas kompensējamās svētku dienas;
- Speciālajai IIN likmei tiek norādīts beigu termiņš darbinieka darba uzteikuma vēstures notikuma reģistrēšanas laikā;
- Papildināts sistēmas noklusētais kalendārs ar 2023. gada svētku dienām;
- Darbinieku sarakstā jaunas kolonnas: Pieņemts darbā, Pēdējā darba diena;
- Uzlabota sistēmas ātrdarbība, kā arī veikti citi funkcionāli uzlabojumi.

# Masveida uzkrātā atvaļinājuma aprēķins

Uzkrātā atvaļinājuma masveida aprēķins pieejams tikai **Personāls Plus** mākoņpakalpojuma izmantotājiem.

Pēc jūsu ieteikuma esam izveidojuši uzkrātā atvaļinājuma masveida aprēķinu un iekļāvuši to Personāls Plus<sup>W</sup>mākoņversijā.

Lai veiktu uzkrātā atvaļinājuma aprēķinu, nepieciešams norādīt, kuriem darbiniekiem aprēķins jāveic,

atzīmējot tos, ieklikšķinot ķeksīšlaukā. Ja uzņēmumā ir vairāk nekā 100 darbinieki, kuriem jāveic aprēķins, iesakām aprēķinu veikt pa daļām. Tas neradīs lielu noslodzi un aprēķins notiks raitāk. Ja mazāks darbinieku skaits tiks apstrādāts vienlaicīgi, būs ērtāk veikt starppārbaudi, ja sistēma atvērs kādu paziņojumu.

|                     | St | Vārds       | Uzvārds ↑ <b>▼</b> | Amati <b>Y</b>                        | Struktūrvienības  |  |  |
|---------------------|----|-------------|--------------------|---------------------------------------|-------------------|--|--|
|                     | Q  | Q           | Q                  | Q                                     | Q                 |  |  |
| ×                   |    | ANTONIJA    | AUGŠĀMKĀPĒJA       | Direktors                             | Administrācija    |  |  |
| <ul><li>✓</li></ul> | 49 | BANGA       | BAISĂ              | Pārtikas produktu ražošanas operators | Saldējuma ražotne |  |  |
| ⊻.                  |    | Sirēna      | BĀKA               | Grāmatveža palīgs                     |                   |  |  |
| ⊻.                  |    | KAIJA       | BALTĂ              | Saldēšanas iekārtas operators         | Saldējuma ražotne |  |  |
| ⊻.                  |    | Ulla        | BALTÃ - PENKO      | Pārtikas produktu ražošanas operators | Saldējuma ražotne |  |  |
| ~                   |    | JASMĪNS     | BALTĀBOLS          | Pārtikas produktu ražošanas operators | Saldējuma ražotne |  |  |
| ⊻.                  |    | VIRMA       | BANGA              | Saldēšanas iekārtas operators         | Saldējuma ražotne |  |  |
| ⊻.                  |    | SELGA       | BANGA              | Pārtikas produktu ražošanas operators | Saldējuma ražotne |  |  |
| ⊻.                  |    | Jānis       | BĀNIS              | Grāmatveža palīgs                     | Administrācija    |  |  |
|                     |    | CILDA       | CEPELĨNE           | Pārtikas produktu ražošanas operators | Saldējuma ražotne |  |  |
|                     |    | Augusta Ada | Countess of Lo     | Programmētāja                         | Administrācija    |  |  |
|                     |    | MATĪSS      | GAISAGRĀBEKL       | Saldēšanas iekārtas operators         | Saldējuma ražotne |  |  |
|                     |    | JUMIS       | JAUTRAIS           | Pārtikas tehnologs                    | Saldējuma ražotne |  |  |

Kad darbinieki atzīmēti, tiks aktivizēta masveida darbību poga, kurā jāizvēlas darbība "Uzkrātā atvaļinājuma

#### masveida aprēķins"

| + Ja | uns  | 🕇 Atlasīt | @•        | <b></b>                                        |
|------|------|-----------|-----------|------------------------------------------------|
|      | St 🕎 | Vārds     | Uzvārds   | Stundu likmes nomaiņa<br>Mēneša likmes nomaiņa |
|      | Q    | Q         | Q         | Uzkrātā atvaļinājuma aprēķins 🖤                |
| ~    |      | ANTONIJA  | AUGŠĀMKĀI | Dīkstāve (ārkārtas)                            |
| ~    | 49   | BANGA     | BAISĂ     | Algu subsīdija                                 |

Atvērtajā vedņa logā jānorāda datums, uz kuru jāveic aprēķins

### 

Nākamajā solī tiks atvērts logs, kurā tiek uzrādīt darbinieki, kuriem uz norādīto datumu uzkrātais nolietojums jau ir aprēķināts, un darbinieki, kuriem uzkrājums jāaprēķina

| Uzkrājuma aprēķina datums                                        | Darbinieku pārskats |
|------------------------------------------------------------------|---------------------|
| Darbinieki, kuriem uz norādīto datumu jau ir veikts aprēķins 🛛 😤 |                     |
| Darbinieki, kuriem tiks veikts aprēķins 🛛 🛛 🖉                    |                     |

Ja darbiniekam, kuram aprēķins jau ir veikts, nepieciešams veikt pārrēķinu, jāieliek atzīme ķeksīšlaukā.

Savukārt darbiniekiem, kuriem nav veikts aprēķins, ķeksīšlaukus jau ir atzīmēts. Ja kādam darbiniekam nevajag veikt aprēķinu — ķeksīšlauks jāattīra

| Darbinieki, kuriem uz norādīto datumu jau ir <mark>veikts</mark> aprēķins 🛛 🕅                                                                                                    |                                                      |                                                    |                                                                                               |  |  |  |  |  |
|----------------------------------------------------------------------------------------------------|------------------------------------------------------|----------------------------------------------------|-----------------------------------------------------------------------------------------------|--|--|--|--|--|
|                                                                                                    |                                                      |                                                    |                                                                                               |  |  |  |  |  |
|                                                                                                    |                                                      |                                                    |                                                                                               |  |  |  |  |  |
|                                                                                                    | Vārds                                                | Uzvārds                                            | Pers. kods/ID num.                                                                            |  |  |  |  |  |
|                                                                                                    |                                                      |                                                    |                                                                                               |  |  |  |  |  |
| Image: Second second second | ANTONIJA                                             | AUGŠĀMKĀPĒJA                                       | 260782-11648                                                                                  |  |  |  |  |  |
|                                                                                                    | KAIJA                                                | BALTĂ                                              | 271071-11635                                                                                  |  |  |  |  |  |
|                                                                                                    | BANGA                                                | BAISĂ                                              | 270989-11654                                                                                  |  |  |  |  |  |
|                                                                                                    | Ulla                                                 | BALTĀ - PENKOKA                                    | 121282-11111                                                                                  |  |  |  |  |  |
|                                                                                                    |                                                      |                                                    |                                                                                               |  |  |  |  |  |
| Darkini                                                                                                    | oki kuriom tike voikte oprākiņe 🔗                    |                                                    |                                                                                               |  |  |  |  |  |
| Darbini                                                                                                    | eki, kultell <mark>i uks veikis</mark> apreķilis — A |                                                    |                                                                                               |  |  |  |  |  |
| Darbini                                                                                                    | en, kullen <mark>, uko verko</mark> apreșino - A     |                                                    |                                                                                               |  |  |  |  |  |
| Darbini                                                                                                    | en, nuren uno reino apregino 🦷                       |                                                    |                                                                                               |  |  |  |  |  |
| Darbini                                                                                                    | Värds                                                | Uzvārds                                            | Pers. kods/ID num.                                                                            |  |  |  |  |  |
|                                                                                                    | Vārds                                                | Uzvärds                                            | Pers. kods/ID num.                                                                            |  |  |  |  |  |
|                                                                                                    | Vārds                                                | Uzvārds<br>CEPELĪNE                                | Pers. kods/ID num.<br>200785-11635                                                            |  |  |  |  |  |
|                                                                                                    | Vārds VIRMA                                          | Uzvārds<br>CEPELĪNE<br>BANGA                       | Pers. kods/ID num.<br>200785-11635<br>160184-11657                                            |  |  |  |  |  |
|                                                                                                    | Vards CILDA VIRMA SELGA                              | Uzvārds<br>CEPELĪNE<br>BANGA<br>BANGA              | Pers. kods/ID num.<br>200785-11635<br>160184-11657<br>310576-11702                            |  |  |  |  |  |
|                                                                                                    | Värds CILDA VIRMA SELGA JASMINS                      | Uzvārds<br>CEPELĪNE<br>BANGA<br>BANGA<br>BALTĀBOLS | Pers. kods/ID num.<br>200785-11635<br>160184-11657<br>310576-11702<br>251156-11639            |  |  |  |  |  |
|                                                                                                    | Vards<br>CILDA<br>VIRMA<br>SELGA<br>JASMINS<br>Jānis | Uzvārds<br>CEPELĪNE<br>BANGA<br>BALTĀBOLS<br>BĀNIS | Pers. kods/ID num.<br>200785-11635<br>160184-11657<br>310576-11702<br>251156-11639<br>2525255 |  |  |  |  |  |

Lai apstiprinātu izmaiņas un turpinātu uzkrātā atvaļinājuma aprēķinu, jānospiež poga "Tālāk".

Varat turpināt darbu, kamēr notiek uzkrātā atvaļinājuma aprēķins. Kad tas būs pabeigts, sistēmā tiks

atvērts paziņojums par aprēķina pabeigšanu:

| Aprēķins pabe                      | Aprēķins pabeigts!                                                                                           |    |  |  |  |  |  |  |  |  |  |
|------------------------------------|----------------------------------------------------------------------------------------------------|----|--|--|--|--|--|--|--|--|--|
| Masveida uzkrā<br>pāriet uz uzkrāt | Masveida uzkrātā atvaļinājuma aprēķins ir pabeigts. Vai vēlaties<br>pāriet uz uzkrāto atvaļinājumu atskaiti? |    |  |  |  |  |  |  |  |  |  |
|                                    | Jā                                                                                                    | Nē |  |  |  |  |  |  |  |  |  |
|                                    |                                                                                                    |    |  |  |  |  |  |  |  |  |  |

Nospiežot pogu "Jā", tiks atvērta atskaite, kurā iekļauti darbinieki, kuriem veikts uzkrātā atvaļinājuma aprēķins (masveidā vai jau iepriekš individuāli)

| ← Darbinieku uzkrātais atvaļinājums |          |          |             |           |             |                 |          |            |              |                                             |                                             |                                                |                                   |                                        |    |         |
|-------------------------------------|----------|----------|-------------|-----------|-------------|-----------------|----------|------------|--------------|---------------------------------------------|---------------------------------------------|------------------------------------------------|-----------------------------------|----------------------------------------|----|---------|
| Ek                                  | sportēt  |          |             |           |             |                 | 🗹 Esošie | 🗆 Bijušie  | C Arhivētie  |                                             |                                             |                                                |                                   |                                        | шк | olonnas |
| Statuss                             | Vārds    | Uzvārds  | Rezidents 🕎 | Dzimums 🕎 | Dzimšana: 🍸 | Pers.           | Y Vecums | Uzkrājums  | Uzkrātais    |                                             | Uzkr                                        | ātais papildatvaļir                            | ājums                             |                                        | T  | Kopā    |
|                                     |          |          |             |           | datums      | kods/ID<br>num. |          | uz         | atvajinajums | Bērni līdz 16<br>g.v. (3<br>dienas<br>gadā) | Bērni līdz 14<br>g.v. (1<br>dienas<br>gadā) | Bērns ar<br>invaliditāti<br>(3 dienas<br>gadā) | Ipašs risks<br>(3 dienas<br>gadā) | Pēc<br>koplīguma<br>(0 dienas<br>gadā) |    |         |
|                                     | Q        | Q        | (Viss) -    | (Viss) 👻  | ۹ 🖬         | Q               | Q        | ۹ 🖬        | ) Q          | Q                                           | Q                                           | Q                                              | Q                                 | Q                                      | Q  |         |
|                                     | ANTONIJA | AUGŠĀMKĀ | ~           | S         | 26.07.1982  | 260782-11648    | 40       | 01.05.2022 | 97.58        | 0                                           | 0                                           | 0                                              | 0                                 | C                                      | )  | 97.58   |
| 49                                  | BANGA    | BAISÃ    | ~           |           | 27.09.1989  | 270989-11654    | 33       | 31.05.2022 | -0.49        | 0                                           | 0.41                                        | 0                                              | 0                                 | C                                      | )  | -0.08   |
| 49                                  | BANGA    | BAISÃ    | ~           |           | 27.09.1989  | 270989-11654    | 33       | 30.06.2022 | -0.19        | 0.01                                        | 0.49                                        | 0                                              | 0                                 | 0                                      | )  | 0.31    |
| 49                                  | BANGA    | BAISÃ    | ~           |           | 27.09.1989  | 270989-11654    | 33       | 31.07.2022 | 0.19         | 0.26                                        | 0.52                                        | 0                                              | 0                                 | (                                      | )  | 0.97    |
| 49                                  | BANGA    | BAISĂ    | ~           |           | 27.09.1989  | 270989-11654    | 33       | 31.08.2022 | -0.44        | 0.52                                        | 0.6                                         | 0                                              | 0                                 | (                                      | )  | 0.68    |
| 49                                  | BANGA    | BAISĂ    | ~           |           | 27.09.1989  | 270989-11654    | 33       | 01.01.2023 | 0            | 1.53                                        | 0.94                                        | 0                                              | 0                                 | (                                      | )  | 2.47    |
|                                     | MAIGURS  | MAJORS-M | ~           |           |             | 150270-11634    |          | 13.06.2022 | 99.34        | 0                                           | 0                                           | 0                                              | 0                                 | (                                      | )  | 99.34   |
|                                     | ANTONIJA | AUGŠĀMKĀ | ~           | S         | 26.07.1982  | 260782-11648    | 40       | 01.01.2023 | 106.37       | 0                                           | 0                                           | 0                                              | 0                                 | (                                      | )  | 106.37  |
|                                     | KAIJA    | BALTĂ    | ~           |           | 27.10.1971  | 271071-11635    | 51       | 01.01.2023 | 102.22       | 0                                           | 0                                           | 0                                              | 0                                 | (                                      | )  | 102.22  |

Atskaite par uzkrāto atvaļinājumu pieejama atskaišu sadaļā

## Atskaites

| lesniegšanai EDS 🛛 🗧                        |
|---------------------------------------------|
| Darbinieku un fizisko personu atskaites 🛛 😞 |
| Vēstures notikumi                           |
| VSAOI likmes                                |
| IIN atvieglojumi                            |
| IIN speciālā likme darbinieka kartītē       |
| EANG (Elektroniskā algas nodokļu grāmatiņa) |
| Adreses                                     |
| Kontaktpersonas un ģimene                   |
| Uzturēšanās un darba atļaujas               |
| Darbinieku atalgojums                       |
| Darbinieku papildu informācija              |
| Darbinieku uzkrātais atvaļinājums           |
| Piesaistītie grafiki                        |

# Darbinieku sarakstā jaunas kolonnas

Darbinieku sarakstā iespējams pievienot jaunas kolonnas:

- Pieņemts darbā,
- Pēdējā darba diena

| St 🍸       | Vārds    | Uzvārds ↑ <b>▼</b> | Amati <b>Y</b>                | Struktūrvienības             | Pa | ārbaudes<br>laiks no | T | Pārbaudes lail<br>līdz | (S 🕇 | Pieņemts<br>darbā | T | Pēdējā darba<br>diena | • <b>T</b> |
|------------|----------|--------------------|-------------------------------|------------------------------|----|----------------------|---|------------------------|------|-------------------|---|-----------------------|------------|
| Q          | Q        | Q                  | <b>Q</b>                      | Q                            | Q  | x t                  |   | Q                      |      | Q                 |   | Q                     |            |
| â×.        | Janka    | PIPARS             | Pārtikas tehnologs            |                              |    |                      |   |                        |      | 17.01.2023        |   | 17.01.2023            |            |
|            | Lefkoja  | PUĶĪTE             | Programmētāja                 |                              |    |                      |   |                        |      | 13.06.2022        |   |                       |            |
|            | SELGA    | SALDÃ              | Pārtikas tehnologs            | Saldējuma ražotne            |    |                      |   |                        |      | 19.04.2022        |   |                       |            |
|            | GAISMA   | SARKANBIKSE        | Pārdošanas vadītājs           | Pārdošana un mārketings      |    |                      |   |                        |      | 06.11.2018        |   |                       |            |
|            | Alfons   | Trīcvaidziņš       |                               |                              |    |                      |   |                        |      |                   |   |                       |            |
| <u>گ</u> × | JUKUMS   | VĀCIETIS           | Pārtikas produktu ražošanas   | Saldējuma ražotne            |    |                      |   |                        |      | 12.11.2018        |   | 20.04.2022            |            |
|            | LAIMONIS | VAIDELOTIS         | Saldēšanas iekārtas operators | Saldējuma ražotne            |    |                      |   |                        |      | 21.12.2018        |   |                       |            |
|            | DZINTARS | VILNĪTIS           | Galvenais grāmatvedis         | Administrācija               |    |                      |   |                        |      | 12.11.2018        |   |                       |            |
|            | JAUSMIS  | ZIBENSKĀTS         | Saldēšanas iekārtas operators | Saldējuma ražotne            |    |                      |   |                        |      | 02.01.2023        |   |                       |            |
|            | RŪSIŅŠ   | ZIRDZIŅŠ           | Saldēšanas iekārtas operators | Saldējuma ražotne            |    |                      |   |                        |      | 01.12.2018        |   |                       |            |
|            | SAULE    | ZVAIGZNĪTE         | Grāmatveža palīgs; Marketin   | Administrācija; Pārdošana un |    |                      |   |                        |      | 12.11.2018        |   |                       |            |